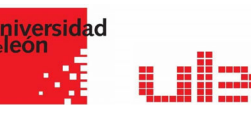

## Las calificaciones

Importar y exportar calificaciones moode

# Importar y exportar el libro de calificaciones

### Exportar calificaciones a excel

Existe la opción de obtener el Libro de calificaciones en forma de hoja de cálculo Excel mediante el botón "Exportar" y seleccionando alguno de los formatos ofrecidos.

Conviene antes de exportar el libro de calificaciones que hayamos creado todos los Items de calificación que necesitemos posteriormente rellenar en Excel.

| 🚔 Mis Cursos 🔹 🛔 Este curso 🔹           |                                                                                | Ocultar bloques |
|-----------------------------------------|--------------------------------------------------------------------------------|-----------------|
| Hoja de cálculo OpenOffice              | Archivo en texto plano Hoja de cálculo Excel Archivo XML                       |                 |
| Grupos separados: Todos los pa          | articipantes                                                                   |                 |
| <ul> <li>Ítems de calificaci</li> </ul> | ón a incluir                                                                   | Expandir todo   |
|                                         | Buzón Práctica 1. Fuentes multidisciplinares                                   |                 |
|                                         |                                                                                |                 |
|                                         | Pr. 2.1 Búsqueda en Internet                                                   |                 |
|                                         | 🗑 Pr. 2.2 Realizar un Pinterest con Fuentes de Información                     |                 |
|                                         | 🗷 PR 4 Crear una bibliografia con Mendeley                                     |                 |
|                                         | 🗷 Práctica Bloque V                                                            |                 |
|                                         | Crear un grupo privado que se llame "master2019apellido" e incluir al profesor |                 |
|                                         | 🛪 Total categoría                                                              |                 |
|                                         | 🗷 Tutorias                                                                     |                 |
|                                         | Total categoría                                                                |                 |
|                                         | 🗷 Trabajo final. Segunda convocatoria                                          |                 |
|                                         | Total categoria                                                                |                 |
|                                         | 🗷 Trabajo final de la asignatura                                               |                 |
|                                         | 🗷 prueba ensayo                                                                |                 |
|                                         |                                                                                |                 |
| a                                       | Seleccionar todos/ninguno                                                      | _               |
| Opciones de los fo                      | ormatos de exportación                                                         |                 |
|                                         |                                                                                |                 |
| for an                                  | Descargar                                                                      |                 |

#### Importar notas desde un Excel

Exportar notas a Excel. Poner las notas en los ítems. Si creamos necesitamos algún nuevo ítem, crearlo antes de exportar el libro de calificaciones.

Una vez puesto todas las notas en los distintos ítems, exportar a SCV separado por comas, tal como aparece en la imagen siguiente:

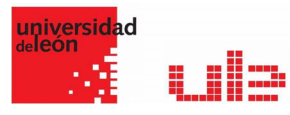

| 💵 Guardar como                         |                                  |      |            |                             |               |              |        |            |            | ×      |
|----------------------------------------|----------------------------------|------|------------|-----------------------------|---------------|--------------|--------|------------|------------|--------|
| ← → × ↑ ■ > Este equipo > Escritorio > |                                  |      |            | ・ じ<br>Buscar en Escritorio |               |              |        | P          |            |        |
| Organizar 🔻 Nu                         | eva carp                         | peta |            |                             |               |              |        |            | •<br>•     | ?      |
|                                        |                                  | ^    | Nombre     | ^                           |               | Fecha de mo  | difica | Тіро       |            | Tamaño |
| 🖊 Descargas                            |                                  |      | Documentos |                             |               | 10/05/2020 1 | 3:45   | Carpeta de | e archivos |        |
| Documentos                             |                                  |      | Videos     |                             |               | 11/05/2020 1 | 1:37   | Carpeta de | e archivos |        |
| Escritorio                             |                                  |      |            |                             |               |              |        |            |            |        |
| 属 Imágenes                             |                                  |      |            |                             |               |              |        |            |            |        |
| 🎝 Música                               |                                  |      |            |                             |               |              |        |            |            |        |
| 🧊 Objetos 3D                           |                                  |      |            |                             |               |              |        |            |            |        |
| Vídeos                                 |                                  |      |            |                             |               |              |        |            |            |        |
| 💺 Disco local (C                       | :)                               | ~    | <          |                             |               |              |        |            |            | >      |
| Nombre de archivo:                     | Calific                          | acio | nes        |                             |               |              |        |            |            | ~      |
| Tipo:                                  | po: CSV (delimitado por comas) v |      |            |                             |               |              |        |            | ~          |        |
| Autores:                               | Unkno                            | wn   | Creator    | Etiquetas:                  | Agregar una e | tiqueta      |        |            |            | ,      |
| ∧ Ocultar carpetas                     |                                  |      |            |                             | Her           | ramientas 🔻  | G      | iuardar    | Cance      | elar   |

Importar este archivo a Moodle: Codificación UTF-8 / Separador; punto y coma

| - Importar archivo  |   |                                                      |
|---------------------|---|------------------------------------------------------|
| Archivo             | 0 | Seleccione un archivo                                |
|                     |   | Calificaciones.csv                                   |
|                     |   |                                                      |
|                     |   |                                                      |
|                     |   | Tipos de archivo aceptados:                          |
|                     |   | Archivo de texto .bxt                                |
|                     |   | Archivo de valores separados por coma .csv           |
| Codificación        | 0 | UTF-8 🕈                                              |
| Separador           | 0 | ◎ Tabulador   ◎ Coma   ◎ Dos puntos   ⊛ Punto y coma |
| Escalas de texto    | 0 | Sí \$                                                |
| Previsualizar filas | 0 | 10 \$                                                |
|                     |   | 🔲 Forzar importar 🔞                                  |
|                     |   | Subir calificaciones                                 |
|                     |   |                                                      |

#### Identificar: Numero de ID

Mapear a: Número de ID

| Esther         | Gilet            | P000000GV517161 | 5               | egilet00@estudiantes.unileon.es | 60 | 40 | 90 |
|----------------|------------------|-----------------|-----------------|---------------------------------|----|----|----|
| Alejandro      | Granados<br>Alba | 24206334F       |                 | agrana01@estudiantes.unileon.es | 50 | 65 | 95 |
| Andrea<br>Mara | Jimnez Sada      | 78751054C       |                 | ajimes01@estudiantes.unileon.es | 50 | 80 | 80 |
| 4              |                  |                 |                 |                                 |    |    |    |
| - Ident        | ificar al usu    |                 |                 |                                 |    |    |    |
| Mapa desd      | e                | Ø               | Nmero de ID     |                                 |    | \$ |    |
| Mapa a         |                  | Ø               | Número de ID 🗘  |                                 |    |    |    |
| - Mape         | eos de ítem      | s de calificaci | ón 🤨            |                                 |    |    |    |
| Nombre         |                  |                 | 1 million and 1 |                                 |    |    |    |